## https://family.titank12.com/

Titan Login Instructions:

Once you have created an account and logged into the family portal, you will see all of your students/children listed on the screen. If you do not see all of your children/students, click the "+" sign on the top of the screen to link another student to your account.

To pay your students <u>school fees, lab fees, parking permits, test fees, etc.</u>, click "Store" on the left hand side of the screen. Once in the store you can scroll through the list of available items (there are multiple pages), or you can narrow the list by category.

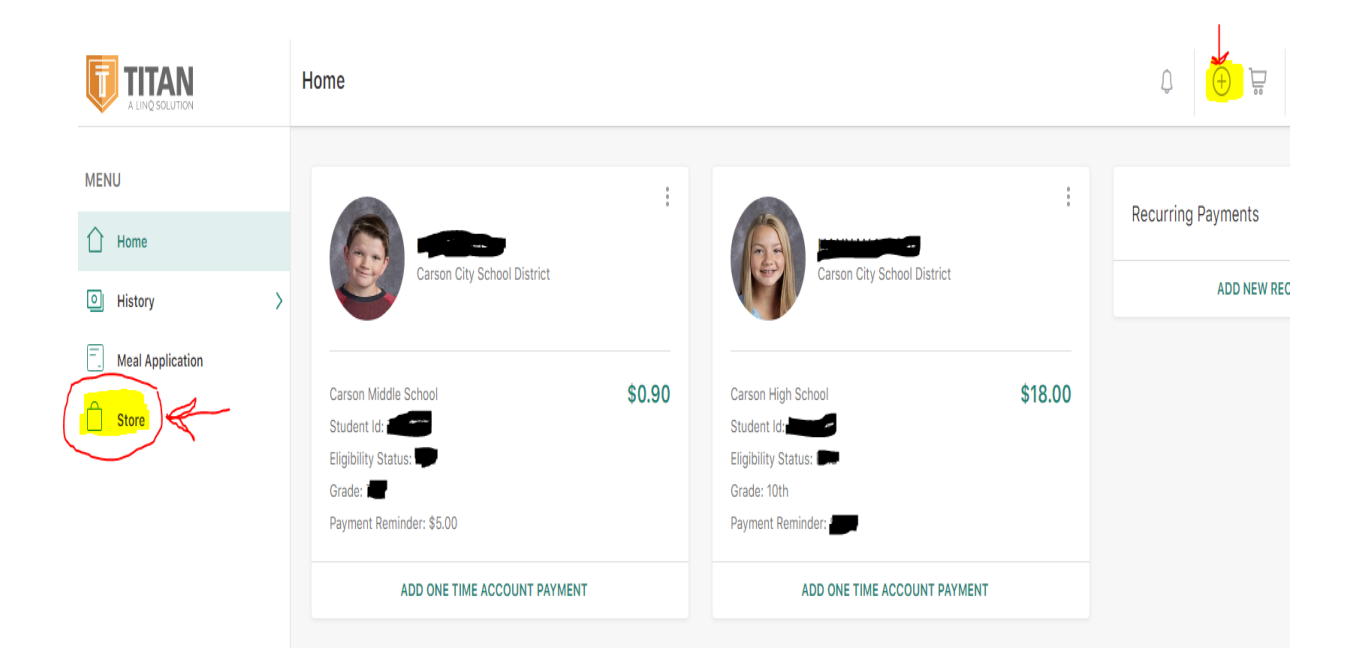

\*If you click on "ADD ONE TIME ACCOUNT PAYMENT" you will be adding funds to your students lunch account **ONLY**, we **CANNOT** transfer funds from your students lunch account to pay for their school fees.

If you have any questions please contact Rheyanna McCoy at 775-283-1614 or <a href="mailto:rmccoy@carson.k12.nv.us">rmccoy@carson.k12.nv.us</a>

Thank you!